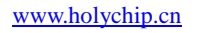

| 2 | 驅動下載                 | 3  |
|---|----------------------|----|
| 3 | 驅動安裝                 | 3  |
| 4 | 失敗解決辦法               | 6  |
|   | 4.1 下載、安裝、打開"驅動人生"軟體 | 6  |
|   | 4.2 驅動人生軟體操作步驟       | 6  |
| 5 | 版本說明                 | 11 |

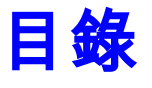

WIN8/WIN10 設備免驅檢查......2

# 🚸 holychip

1

### **TL0001**

驅動安裝手冊

## 1 Win8/Win10設備免驅檢查

部分 Win8/Win10 使用者,請先將工具與 PC 電腦通過 USB 相連,打開電腦的"裝置管理員",檢查

#### 設備是否免驅。

打開"裝置管理員"步驟請參考<u>https://jingyan.baidu.com/article/48b558e379e4e03e39c09a13.html</u>。

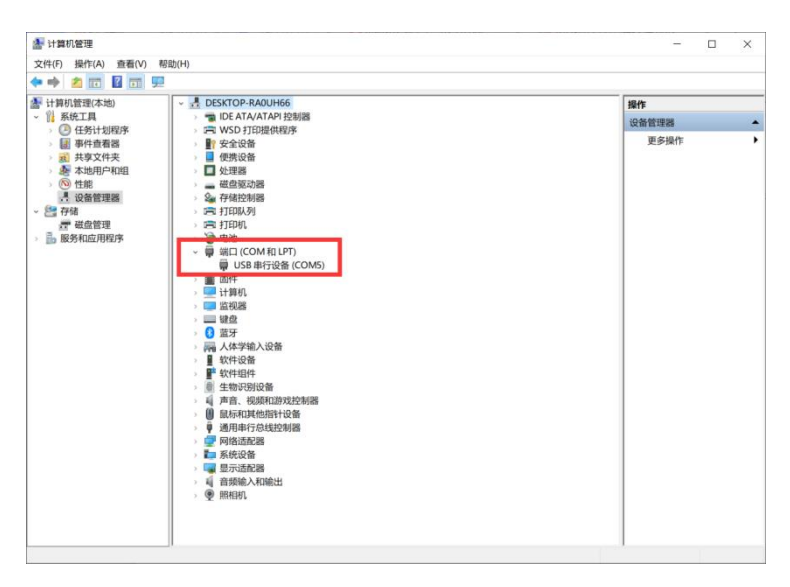

圖1-1 設備免驅介面

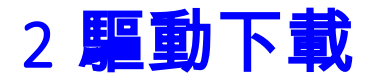

http://www.holychip.cn/download.php?class\_id=102106101\_o

### 3 驅動安裝

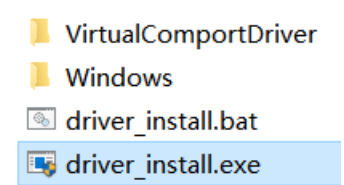

圖 3-1 解壓後運行"driver\_install.exe"或"driver\_install.bat"

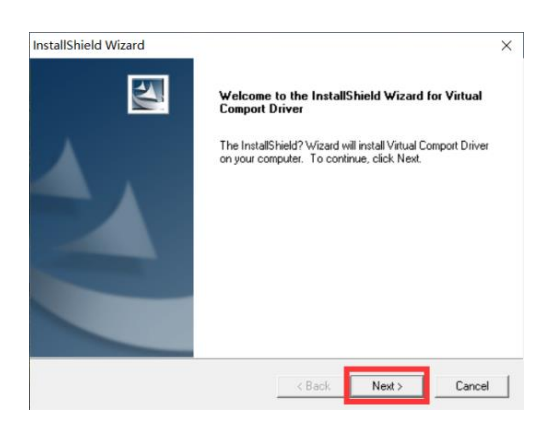

圖 3-2 安裝嚮導,按一下"NEXT"按鈕

| InstallShield Wizard                                  |                                        | ×             |
|-------------------------------------------------------|----------------------------------------|---------------|
| Customer Information<br>Please enter your information | L                                      | 124           |
| User Name:                                            |                                        |               |
| huangchao                                             |                                        |               |
| Company Name:                                         |                                        |               |
| Microsoft                                             |                                        |               |
| Install this application for:                         |                                        |               |
| ( An                                                  | one who uses this computer (all users) |               |
| C On                                                  | y for me (huangchao)                   |               |
| InstallShield                                         |                                        |               |
|                                                       | < Back                                 | Next > Cancel |
|                                                       |                                        |               |

圖 3-3 安裝嚮導,按一下"NEXT"按鈕

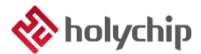

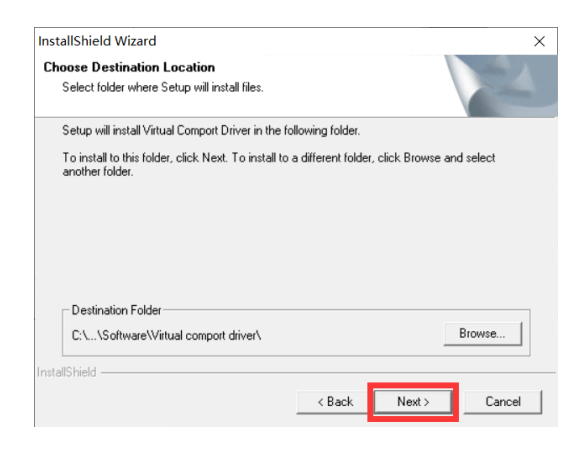

圖 3-4 安裝嚮導,按一下"NEXT"按鈕

| 设备驱动程序安装向导 |                                                                    |
|------------|--------------------------------------------------------------------|
|            | <b>欢迎使用设备驱动程序安装向导!</b><br>此印号帮助您安装软件驱动程序。没有这些驱动程<br>序,有些计算机设备无法运行。 |
|            | 要继续,请单击"下一步"。                                                      |
|            | < 上一步(B) 下一步(N) > 取消                                               |

圖 3-5 設備驅動程式安裝嚮導,按一下"下一步"按鈕

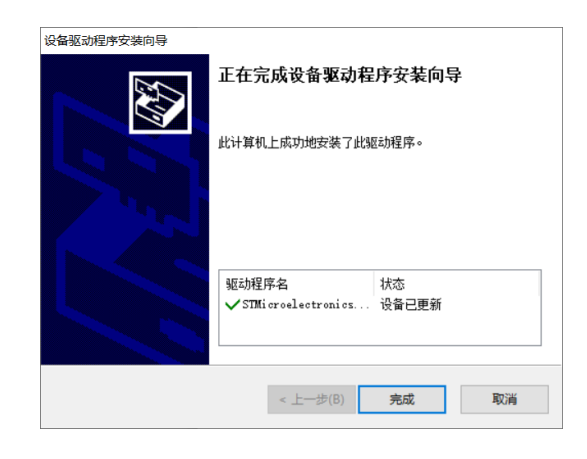

圖 3-6 設備驅動程式安裝嚮導,按一下"完成"按鈕

| InstallShield Wizard |                                                                                                    |
|----------------------|----------------------------------------------------------------------------------------------------|
| E.                   | InstallShield Wizard Complete                                                                                               |
|                      | Setup has finished installing Virtual Comport Driver on your<br>computer.                                                   |
|                      | Your Internet connection can be used to make sure that you have the latest updates.                                         |
|                      | Yes, check for program updates (Recommended), Please<br>ensure that you're connected to the Internet before you<br>proceed. |
|                      | C No, skip this step.                                                                                                    |
|                      | < Back Finish Cancel                                                                                                    |

圖 3-7 安裝嚮導,按一下"Finish"按鈕

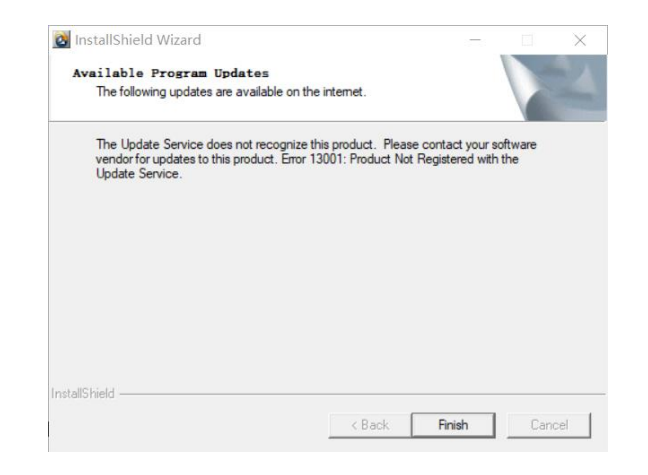

圖 3-8 安裝嚮導,按一下"Finish"按鈕

| 潘 计算机管理           |                                                                                                    | - 🗆 ×                        |
|-------------------|----------------------------------------------------------------------------------------------------|------------------------------|
| 文件(F) 操作(A) 查看(V) | 帮助(H)                                                                                                    |                              |
| 💠 🌩 🖄 📅 🖬 👼       |                                                                                                    |                              |
|                   | ●         MC DESKTOP-RAQUH66           >         ■ IDE ATLA/ATAP 投影開設           >         WSD FJTDB使用程序           ●         ● 安先の第           ●         ● 安先の第           ●         ● 安先の第           ●         ● 安先の第           ●         ● 安先の第           ●         ● マチル2048           ●         ● マチル2048           ●         ● マチル2048           ●         ■ 日のF           ●         ■ IDF           ●         ■ IDF           ● | <b>操作</b><br>设备管理器<br>更多现作 → |
|                   | ○ 蓋子           ○ 蒸子           文件空後           文件空後           ● 軟件空待           ● 生物口的位着           ● 生物口的位着           ● 生物口的过去时           ● 目前には低い時口はなん           ● 通用目口のは低い時口はなん           ● 通用目口のは低い時口はなん           ● 通用目口のは低い時口           ● 通用目口のは低い時口           ● 通用目口のは低い時口           ● 原用目口           ● 原用目口                                                                                                    |                              |

圖 3-9 "裝置管理員"確認驅動安裝成功

## 4 失敗解決辦法

### 4.1 下載、安裝、打開"驅動人生"軟體

- 連結 1: <u>http://file1.updrv.com/soft/1111/8.1.10.34/DriveTheLife\_1111\_8.1.10.34.exe</u>
- 連結 2: <u>https://pan.baidu.com/s/1vudnKrN4bn-94jr-AV9sFQ</u>提取碼: fnvp

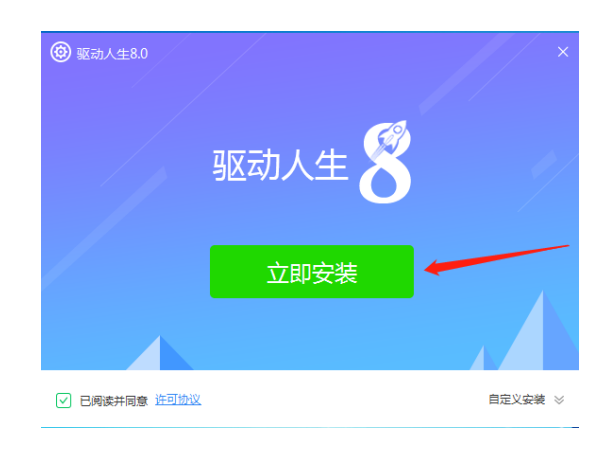

圖 3.1-1 安裝驅動人生

### 4.2 驅動人生軟體操作步驟

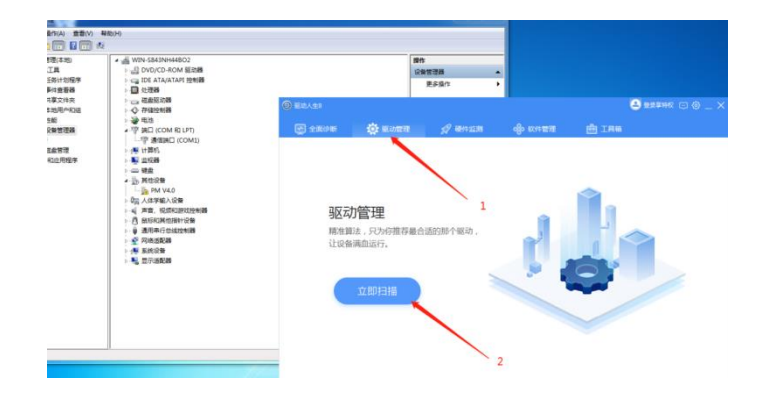

圖 3.2-1 打開驅動人生軟體,進入驅動管理介面

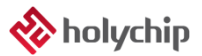

| 0 | 3 驱动人生8                  |                                 |                               |        |                              | 2 27  | 享持权 🖂 🛞 🔔 🗙 |
|---|--------------------------|---------------------------------|-------------------------------|--------|------------------------------|-------|-------------|
|   | 🛃 全面诊断                   | 🔅 驱动管理                          | 🚀 硬件监测                        | ı ‰ ±  | 次件管理                         | 🏥 工具箱 |             |
|   | 驱动体检 驱动备(                | 份 驱动还原 囊                        | 动卸载                           |        |                              |       | < 返回        |
|   | 1 共有1                    | 个问题需要处于                         | 里                             |        |                              | 5     | 一键修复        |
|   | ☑ 异常驱动                   | 1.勾ì                            | 先                             |        |                              |       | ~           |
|   | ☑ □ USB : STM<br>驱动版本 :  | Microelectronics Virti          | ual COM Port<br>2010/10/15    | 公版驱动   | <mark>2.</mark> 点<br>229.3 K | 志     | 安装          |
|   | <ul> <li>正常驱动</li> </ul> |                                 |                               |        |                              |       | ~           |
|   | 一 网卡 : Intel(<br>驱动版本 :  | R) PRO/1000 MT Net<br>8.3.15.0  | twork Connection<br>2008/9/23 | 公版驱动   | 167.0 M                      |       | 无需更新        |
|   | N 触摸板 : VM<br>驱动版本 :     | Iware Pointing Devic<br>1.9.0.9 | e<br>2015/5/28                | 公版驱动   | 31.7 M                       |       | 无需更新        |
|   | □ 显卡 : VMw.<br>驱动版本 :    | are SVGA 3D<br>7.14.1.5025      | 2013/7/12                     | 公版驱动   | 2.7 M                        |       | 无需更新        |
|   | ()) 声卡 : High            | Defi                            | -                             | 查看更多解决 | 方案                           |       | 无适配驱动       |

### 圖 3.2-2 勾選異常驅動"STMicroelectronics Virtual COM Port",點擊"一鍵修復"按鈕

| 3 驱动人生8                  |                                  |                                |          |         | <b>e</b> 3 | 读享特权 🖂 🎯 🔔 ) |
|--------------------------|----------------------------------|--------------------------------|----------|---------|------------|--------------|
| 🛃 全面诊断                   | 🔅 驱动管理                           | 💋 硬件监测                         | u %-s    | 件管理     | 曲 工具箱      |              |
| 医动体检   驱动备位              | 分   驱动还原                         | 驱动卸载                           |          |         |            | < 返回         |
| ③ 正在修                    | 复,请稍等                            |                                |          |         |            |              |
| ☑ 异常驱动                   |                                  |                                |          |         |            | ~            |
| ✓ □ USB : STM<br>驱动版本 :  | Aicroelectronics V<br>5.0.2153.1 | /irtual COM Port<br>2010/10/15 | 公版驱动     | 229.3 K | 79.5 KB/s  | 100%         |
| <ul> <li>正常驱动</li> </ul> |                                  |                                |          |         |            | ~            |
| <sub>@</sub> 网卡:Intel(   | R) PRO/1000 MT                   | Network Connection             |          |         |            | 工業業業         |
| 驱动版本:                    | 8.3.15.0                         | 2008/9/23                      | 公版驱动     | 167.0 M |            | 2011035291   |
| <sub>、</sub> ) 触摸板 :VM   | ware Pointing De                 | evice                          |          |         |            | 工业进行         |
| 驱动版本 :                   | 1.9.0.9                          | 2015/5/28                      | 公版驱动     | 31.7 M  |            | 7.09835291   |
| 显卡:VMwa                  | are SVGA 3D                      |                                |          |         |            | INTER        |
| 驱动版本 :                   | 7.14.1.5025                      | 2013/7/12                      | 公版驱动     | 2.7 M   |            | 7.09930.001  |
| ()) 声卡 : High            | Defi                             | *                              | · 查看更多解决 | 方案      |            | 无适配驱动        |

圖 3.2-3 正在修復,請稍等...

| 啓理(本地)<br>江具<br>任务计划程序<br>事件査景器           | ▲ WIN-S843NH44BO2     → 显 DVD/CD-ROM 驱动器     □    □    □    □    □    □    □                | ●中<br>記録電源語 ▲<br>原を現代 ▶                                                                                                    |       |
|-------------------------------------------|---------------------------------------------------------------------------------------------|----------------------------------------------------------------------------------------------------|-------|
| 共豪文件央<br>本地用户和组<br>设备管理器<br>社会管理器<br>社会管理 | □                                                                                           | © налан<br>  — Солона — Фанала фаннала — Філнал<br>  — Солона — Панала — Панала,                                                      |       |
| HQ立用程序                                    | ● ● 二規構     ● □ 単位     ● □ 単位     ● □ 其他     ● □ 其他     ● □ ● ○ ● ○ ● ○ ● ○ ● ○ ● ○ ● ○ ● ○ | ● IE在修复,请辩 Windows 完全<br>● 新聞語<br>● USB : 5TMicroelectre                                                                              | Z V   |
|                                           |                                                                                             |                                                                                                    |       |
|                                           |                                                                                             | 戦闘歌:         VMware Pointie         全部体徴意味の           脳动動率::         1.9.9.9         -         2015/5/28         公和形正的         31.7 M | 天崩突厥  |
|                                           |                                                                                             | □                                                                                                    | 无腐死所  |
|                                           |                                                                                             | □ =+ : High Defu                                                                                                    | 无法数据力 |

圖 3.2-4 選擇"始終安裝此驅動程式軟體(I)"

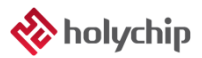

| 1+第約業現(本社)                                                                                                    | A - # WIN-SRAINHAARO2                                                                                                    | 194   |
|----------------------------------------------------------------------------------------------------|----------------------------------------------------------------------------------------------------|-------|
| 4 彩 系统工具                                                                                                    | ▶ DVD/CD-ROM 驱动器                                                                                                    | 设备性理器 |
| <ul> <li>○ GSH1000F</li> <li>○ GSH1000F</li> <li>○ GSH1000F</li> <li>○ GSH200F</li> <li>○ GSH20F</li> <li>○ GSH20F</li> <li></li></ul> | - 교 (C ATACIA) 1988<br>- 교 208<br>- 전 198<br>- 전 198<br>- 전 1 | R#BN  |

圖 3.2-5 修復完成,打開裝置管理員,右擊"TP Serial Port",選擇"更新驅動程式"

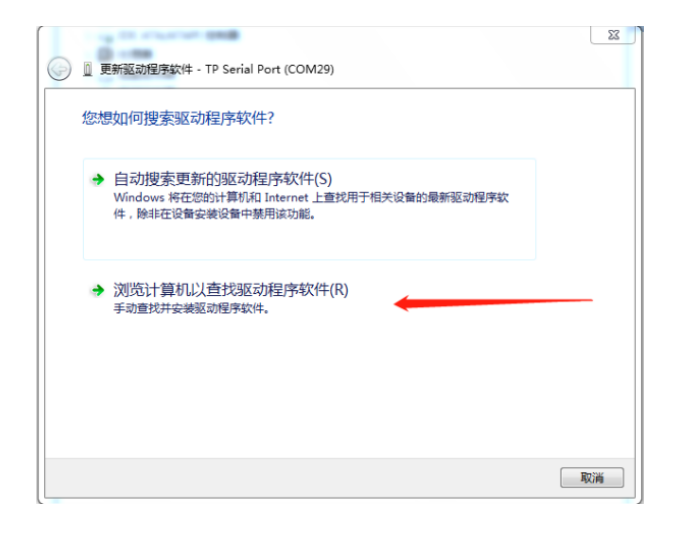

#### 圖 3.2-6 選擇"流覽電腦以查找驅動程式軟體(R)"

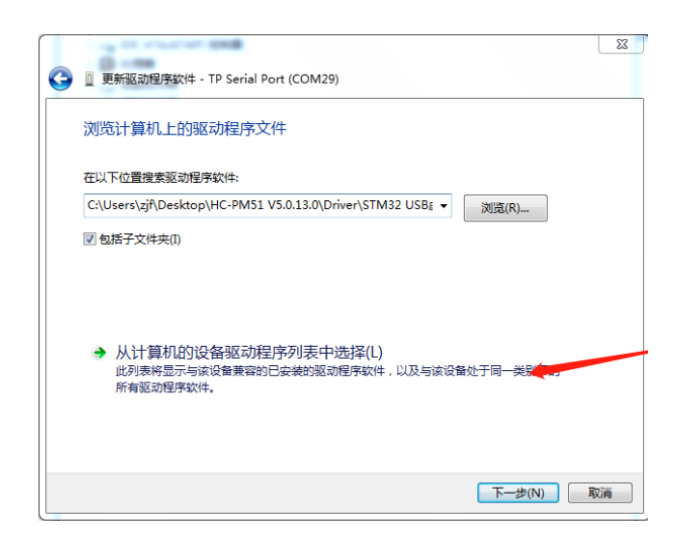

圖 3.2-7 選擇"從電腦的設備驅動程式清單中選擇(L)",點擊"下一步"

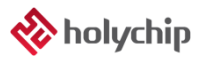

| 文件() 操作(A) 重要(V) 単純(A)<br>● 中 2 (1) 単 (A) (A) (A) (A) (A) (A) (A) (A) (A) (A)                                                                                                    | • |
|----------------------------------------------------------------------------------------------------|---|
|                                                                                                    | • |
| # 计算的管理(本地)     // 新花工具     // 新花工具     // 新花工 | • |
|                                                                                                    | • |
|                                                                                                    | • |
| <ul> <li>図 非合音器</li> <li>図 共変文件表</li> <li>③ 東新記助理序软件 - TP Serial Port (COM29)</li> <li>③ 使用約</li> <li>○ 性能</li> <li>※ 本規則予約</li> <li>※ 特別</li> <li>※ 特別</li> <li>※ 特別</li> <li>※ 特別</li> </ul>                                                                                                    |   |
| <ul> <li>◎ 未取2/年表</li> <li>● 東京区が理学数は - TP Serial Port (COM29)</li> <li>● 世報</li> <li>● 世報</li> <li>・ 注釈用小小油は少数の沿台を取った印度</li> </ul>                                                                                                    |   |
| > 總 本现州一和日<br>> ⑥ 性能<br>例 化医酶酶酶酶                                                                                                    |   |
| · · · · · · · · · · · · · · · · · · ·                                                                                                    | _ |
|                                                                                                    |   |
| 4 (2) 74                                                                                                    |   |
| ☞ 磁盘管理 请还定提供设备的厂商机型号,然后单击"下一步"。如果手头有包含要安装的驱动程序的磁                                                                                                    |   |
| > 副、服务和应用程序 型、调学士、Ad型头装。                                                                                                    |   |
|                                                                                                    |   |
|                                                                                                    |   |
| ☑ 显示兼容硬件(C) 1                                                                                                    |   |
| <b>코</b> 등                                                                                                    |   |
| STMicroelectronics Virtual COM Port                                                                                                    |   |
|                                                                                                    |   |
|                                                                                                    |   |
|                                                                                                    |   |
|                                                                                                    |   |
| 国 此驱动程序包含验证码(TM)技术签名。 从遗盘安装(H)                                                                                                    | _ |
|                                                                                                    |   |
|                                                                                                    | _ |
|                                                                                                    | _ |
|                                                                                                    | _ |
|                                                                                                    |   |

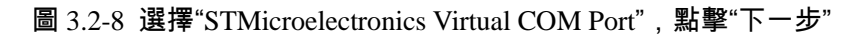

| • Windows 安全                                                     | ×             |
|------------------------------------------------------------------|---------------|
| 您想安装这个设备软件吗?                                                     | 1             |
| 名称: STMicroelectronics 端口 (COM 和 LPT)<br>爱布者: STMicroelectronics |               |
| ■ 始终信任来自 "STMicroelectronics" 的软件(A).                            | 安装(I) 不安装(N)  |
| ⑦ 您应仅从可信的发布者安装驱动程序软件。我如何确定                                       | 哪些设备软件可以安全安装? |

圖 3.2-9 點擊"安裝"按鈕

| 更新驱动程序软件 - STMicroelectronics Virtual COM Port (COM29) | x |
|--------------------------------------------------------|---|
| Windows 已经成功地更新驱动程序文件                                  |   |
| Windows 已经完成安装此设备的驱动程序软件:                              |   |
| STMicroelectronics Virtual COM Port                    |   |
|                                                        |   |
|                                                        |   |
|                                                        |   |
|                                                        |   |
| 关闭(C                                                   | ) |

圖 3.2-10 Windows 已經成功地更新驅動程式檔,點擊"關閉"按鈕

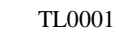

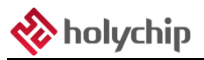

| (1) (1) (1) (1) (1) (1) (1) (1) (1) (1)                                                                                                    |                                      |                                  |
|----------------------------------------------------------------------------------------------------|--------------------------------------|----------------------------------|
|                                                                                                    | (ח)                                  |                                  |
| 文件(千) 操作(A) 登着(V) 朝<br>◆ ◆ 2 (7) (2 (7) (2 (1 (1 (1 (1 (1 (1 (1 (1 (1 (1 (1 (1 (1 | ···································· | <mark>操作</mark><br>设备管理器<br>更多操作 |

圖 3.2-11 "裝置管理員"確認 STM32 Virtual COM Port Driver 驅動安裝成功

## 5 版本說明

| 版本      | 日期        | 描述 |
|---------|-----------|----|
| Ver1.00 | 2020/11/6 | 初版 |

HOLYCHIP公司保留對以下所有產品在可靠性、功能和設計方面的改進作進一步說明的權利。 HOLYCHIP不承擔由本手冊所涉及的產品或電路的運用和使用所引起的任何責任,HOLYCHIP的產品不 是專門設計來應用於外科植入、生命維持和任何HOLYCHIP產品產生的故障會對個體造成傷害甚至死亡 的領域。如果將HOLYCHIP的產品用於上述領域,即使這些是由HOLYCHIP在產品設計和製造上的疏忽 引起的,用戶應賠償所有費用、損失、合理的人身傷害或死亡所直接或間接所產生的律師費用,並且用 戶保證HOLYCHIP及其雇員、子公司、分支機搆和銷售商與上述事宜無關。